# \*\*\*\*\* BIENNIUM END \*\*\*\*\* MOST COMMON AFRS TRAN CODES FOR FM 24/25

WITH ASSOCIATED CASH TRAN CODES IN THE NEW BIENNIUM

# **Table of Contents**

| Type of Transaction                                                                                                   | #   | Page |
|----------------------------------------------------------------------------------------------------|-----|------|
| REVENUE                                                                                                    |     |      |
| Revenue Accruals and Receipts                                                                                         | R-1 | 1    |
| Revenue Transfers/Corrections between Accounts within the Same Agency                                                 | R-2 | 1    |
| Revenue Transfers/Corrections between Bienniums                                                                       | R-3 | 1    |
| Coding Corrections on Revenue Transactions                                                                            | R-4 | 2    |
| Revenue Refunds                                                                                                    | R-5 | 2    |
| EXPENDITURES                                                                                                    |     |      |
| Expenditure Accruals and Payments:                                                                                    |     |      |
| Interagency using GL 5154                                                                                             | E-1 | 3    |
| Correct an interagency payment that was originally made without setting up a "Due to other agency" payable at June 30 | E-2 | 3    |
| Interagency NOT using GL 5154                                                                                         | E-3 | 4    |
| Outside Entity                                                                                                    | E-4 | 4    |
| Transfers/Corrections between Accounts within the Same Agency                                                         | E-5 | 5    |
| Transfers/Corrections between Bienniums                                                                               | E-6 | 5    |
| Coding Corrections on Expenditure Transactions                                                                        | E-7 | 6    |
| Expenditure Recoveries and Reimbursements                                                                             | E-8 | 6    |
| WARRANT CANCELLATIONS                                                                                                 |     |      |
| Revenue Refund – the warrant will NOT be reissued                                                                     | C-1 | 6    |
| Expenditure – the warrant will NOT be reissued                                                                        | C-2 | 7    |
| Revenue or Expenditure – the warrant WILL be reissued for the same amount                                             | C-3 | 7    |
| ESTIMATED ACCRUALS                                                                                                    |     |      |
| Estimated Accrued Expenditures and Subsequent Payments                                                                | A-1 | 8    |
| Adjustments - Estimated Accrued Expenditures were Overstated                                                          | A-2 | 9    |
| Adjustments - Estimated Accrued Expenditures were Understated                                                         | A-3 | 9    |
| Estimated Accrued Revenue and Subsequent Receipts                                                                     | A-4 | 9    |
| Adjustments – Estimated Accrued Revenue was Overstated                                                                | A-5 | 9    |
| Adjustments – Estimated Accrued Revenue was Understated                                                               | A-6 | 10   |
| MISCELLANEOUS                                                                                                    |     |      |
| Receivable/Payable General Ledger code Corrections                                                                    | M-1 | 10   |
| Corrections to Capital Assets General Ledger codes                                                                    | M-2 | 10   |

The purpose of this document is to provide transaction codes for the most common types of transactions agencies record during the fiscal year closing process at biennium end.

The transaction codes shown are the typical ones, but they are NOT the only transaction codes that can be used. It is very important to know the general ledgers and the intent of the entry you are making while choosing a transaction codes. If you have questions, contact your OFM accounting consultant.

# \*\*\*\*\* BIENNIUM END \*\*\*\*\* MOST COMMON AFRS TRAN CODES FOR FM 24/25

WITH ASSOCIATED CASH TRAN CODES IN THE NEW BIENNIUM

# Legend

## Abbreviations and other terms/codes used in this document

| (Refer to SAAM glo                                                                                             | ossary for other definitions)                                                                                                    |  |  |  |  |  |  |  |  |
|----------------------------------------------------------------------------------------------------|----------------------------------------------------------------------------------------------------|--|--|--|--|--|--|--|--|
| *                                                                                                    | General Ledger requires a subsidiary GL account                                                                                                    |  |  |  |  |  |  |  |  |
| AFRS                                                                                                    | Agency Financial Reporting System                                                                                                    |  |  |  |  |  |  |  |  |
| Appropriation type X                                                                                           | Used to liquidate prior period estimated accrual (optional)                                                                                                    |  |  |  |  |  |  |  |  |
| Biennial Appropriation                                                                                         | Legislative appropriation that is valid for both fiscal years of the biennium                                                                                   |  |  |  |  |  |  |  |  |
| DR                                                                                                    | This column shows the General Ledger that will be DEBITED                                                                                                    |  |  |  |  |  |  |  |  |
| CR                                                                                                    | This column shows the General Ledger that will be CREDITED                                                                                                    |  |  |  |  |  |  |  |  |
| EFT                                                                                                    | Electronic Funds Transfer                                                                                                    |  |  |  |  |  |  |  |  |
| Encumbrance A reservation of an expenditure authority for an obligation in the form of purchas<br>or contracts |                                                                                                    |  |  |  |  |  |  |  |  |
| GL                                                                                                    | General Ledger account                                                                                                    |  |  |  |  |  |  |  |  |
| IAP                                                                                                    | Interagency Payment – automated payment to another state agency using treasury accounts (requires SWV number and special TCs)                                   |  |  |  |  |  |  |  |  |
| IFT JV                                                                                                    | InterFund Transfer Journal Voucher – automated transfer between treasury accounts within the same agency (requires special TCs)                                 |  |  |  |  |  |  |  |  |
| Internal only                                                                                                  | When shown in the 'Document Distribution' column of this document, this means that the document is NOT sent to OST.                                             |  |  |  |  |  |  |  |  |
| Local accounts                                                                                                 | Accounts under control of an agency with cash on deposit in a local bank account (Example: colleges and universities)                                           |  |  |  |  |  |  |  |  |
| OST                                                                                                    | Office of State Treasurer                                                                                                    |  |  |  |  |  |  |  |  |
| Outside entity                                                                                                 | Private business or individual (including employee); federal or local government; component unit                                                                |  |  |  |  |  |  |  |  |
| R                                                                                                    | Reverse code – used to reverse previously entered transactions by reversing the posting sign for the transaction amount                                         |  |  |  |  |  |  |  |  |
| SAAM                                                                                                    | State Administrative and Accounting Manual                                                                                                    |  |  |  |  |  |  |  |  |
| SWV                                                                                                    | Statewide Vendor – common vendor record maintained by DES that can be used by any agency; certain payment types (all IAP and some EFT) require the use of a SWV |  |  |  |  |  |  |  |  |
| TC                                                                                                    | Transaction Code                                                                                                    |  |  |  |  |  |  |  |  |
| TM\$                                                                                                    | Treasury Management System, a Treasurer's Office system                                                                                                    |  |  |  |  |  |  |  |  |
| Transaction Type "B"                                                                                           | AFRS system-generated "wrap" transaction for payments                                                                                                    |  |  |  |  |  |  |  |  |
| Treasury accounts                                                                                              | Accounts which have cash on deposit in and under the control of OST (includes both treasury and treasury trust)                                                 |  |  |  |  |  |  |  |  |
| V                                                                                                    | Variable General Ledger account is required to be input for this transaction code – refer to AFRS descriptor table 56 for list of valid GL's for each TC        |  |  |  |  |  |  |  |  |

# **Common General Ledger Account Titles**

## (Refer to SAAM section 75.40 for complete list of GL codes and detailed description)

| GL   | Title                          | GL   | Title                                   |  |  |
|------|--------------------------------|------|-----------------------------------------|--|--|
| 13V  | Variable Receivables           | 6410 | Encumbrances                            |  |  |
| 1312 | Accounts Receivable            | 6505 | Accrued Expenditure/Expenses            |  |  |
| 1353 | Due From Other Funds           | 6510 | Cash Expenditure/Expenses               |  |  |
| 1354 | Due From Other Agencies        | 6560 | Estimated Accrued Expenditure/ Expenses |  |  |
|      |                                |      |                                         |  |  |
| 3205 | Accrued Revenue                | 7110 | Cash Receipts In Process                |  |  |
| 3210 | Cash Revenue                   | 7120 | Warrants/EFT Payments In Process        |  |  |
| 3260 | Estimated Accrued Revenue      | 7130 | Warrant Cancellations In Process        |  |  |
|      |                                | 7140 | Journal Vouchers in Process             |  |  |
| 51V  | Variable Payables              |      |                                         |  |  |
| 5111 | Accounts Payable               | 9510 | Reserve for Encumbrances                |  |  |
| 5153 | Due To Other Funds             | 9920 | Current Period Clearing Account         |  |  |
| 5194 | Liability for Canceled Warrant |      |                                         |  |  |

#### (R-1) REVENUE ACCRUALS AND RECEIPTS

For revenue earned by June 30, but received after June 30: Accrue the revenue and establish a receivable in BI 19. Select the TC to debit the appropriate receivable GL based on who the revenue is due from. When payment is received in BI 21, liquidate the receivable. [SAAM 90.20.20; 90.20.50; 90.30.40]

|        |     | Document        | Task                                  | BI     | TC     | DR          | CR          | Document Distribution         |
|--------|-----|-----------------|---------------------------------------|--------|--------|-------------|-------------|-------------------------------|
| $\Box$ | Due | from another s  | state agency (treasury acounts) - pay | ment   | recei  | ved by IA   | P or JV     | -                             |
|        |     | Journal Voucher | Set up receivable, accrue revenue     | 19     | 054    | *1354       | 3205        | Internal only                 |
|        |     | Journal Voucher | Receive cash, liquidate receivable    | 21     | 097    | 7140        | *1354       | Internal only                 |
| $\Box$ | Due | from another s  | state agency or another government    | - payı | ment r | eceived     | by warra    | nt or local check             |
|        |     | Journal Voucher | Set up receivable, accrue revenue     | 19     | 013    | 13 <b>V</b> | 3205        | Internal only                 |
|        |     | Cash Receipt    | Receive cash, liquidate receivable    | 21     | 090    | 7110        | 13 <b>V</b> | Original to OST or TM\$ entry |
| $\Box$ | Due | from an outsic  | le entity - payment received by checl | k or E | FT     |             |             |                               |
|        |     | Journal Voucher | Set up receivable, accrue revenue     | 19     | 012    | 1312        | 3205        | Internal only                 |
|        |     | Cash Receipt    | Receive cash, liquidate receivable    | 21     | 090    | 7110        | 1312V       | Original to OST or TM\$ entry |

#### (R-2) REVENUE TRANSFERS/CORRECTIONS BETWEEN ACCOUNTS WITHIN THE SAME AGENCY (Treasury accounts)

Revenue was recorded and cash was deposited in the wrong Account in BI 19. Cash needs to be transferred from one Account to another Account within the same agency after June 30: Adjust revenue and establish an interfund payable and receivable in BI 19. Liquidate the interfund payable and receivable when cash is transferred in BI 21. [SAAM 90.20.60]

|                                                                                    | Document        | Task                                            | BI      | TC      | DR      | CR             | Document Distribution |  |
|------------------------------------------------------------------------------------|-----------------|-------------------------------------------------|---------|---------|---------|----------------|-----------------------|--|
| The follow                                                                         | ving BI 19 trai | nsactions are <u>REQUIRED</u> for eithe         | r of th | ne Bl 2 | 21 cash | transfer       | options:              |  |
|                                                                                    | Journal Voucher | Set up Interfund receivable (receiving account) | 19      | 053     | *1353   | 3205           | Internal only         |  |
|                                                                                    | Journal Voucher | Set up Interfund payable (paying account)       | 19      | 543     | 3205    | *5153 <b>V</b> | Internal only         |  |
| For the PL24 transportions, choose ONE of the following two each transfer entions: |                 |                                                 |         |         |         |                |                       |  |

#### For the BI 21 transactions, choose <u>ONE</u> of the following two cash transfer options:

## $\stackrel{\sim}{\rightarrow}$ Use InterFund Transfer (IFT) process to transfer cash (automated cash transfer in AFRS)

|                               |                   | 005 | +    | 74.40          |               |
|-------------------------------|-------------------|-----|------|----------------|---------------|
| IFT JV Cash transfer in (rece | iving account) 21 | 026 | 7140 | *1353 <b>V</b> | Internal only |

-

#### Use manual JV process to transfer cash

| Journal Voucher | Cash transfer in (receiving account) | 21 | 096 | 7140           | *1353 | Copy to OST |  |  |  |  |
|-----------------|--------------------------------------|----|-----|----------------|-------|-------------|--|--|--|--|
| Journal Voucher | Cash transfer out (paying account)   | 21 | 863 | *5153 <b>V</b> | 7140  | Copy to OST |  |  |  |  |

### (R-3) REVENUE TRANSFERS/CORRECTIONS BETWEEN BIENNIUMS

For revenue that was recorded in the wrong biennium and needs to be transferred to the correct biennium. This example assumes that a receivable was NOT set up previously for this revenue. (Use TC 013 with a variable debit to post to a different receivable GL account.) NOTE: If cash is received before it is earned (for example, received in BI 19, but earned in BI 21), record as unearned revenue (GL 5190) instead of accrued revenue (GL 3205).

|        |      | Document        | Task                                    | BI     | TC           | DR       | CR        | Document Distribution |
|--------|------|-----------------|-----------------------------------------|--------|--------------|----------|-----------|-----------------------|
| $\Box$ | Reve | enue was reco   | rded in BI 21, but should have been     | record | ded in       | BI 19 (C | ash is in | the correct BI)       |
|        |      | Journal Voucher | Set up receivable, accrue revenue       | 19     | 012          | 1312     | 3205      | Internal only         |
|        |      | Journal Voucher | Decrease receivable and accrued revenue | 21     | 007 <b>R</b> | (1312)   | (3210)    | Internal only         |
| $\Box$ | Reve | nue was reco    | rded in BI 19, but should have been     | record | ded in       | BI 21 (C | ash is N  | ot in the correct BI) |
|        |      | Journal Voucher | Reverse erroneous revenue entry         | 19     | 001R         | (7110)^  | (3210)    | Internal only         |
|        |      | Journal Voucher | Record revenue in the correct period    | 21     | 001          | 7110^    | 3210      | Internal only         |

'Must use the same document number for both transactions.

### (R-4) CODING CORRECTIONS ON REVENUE TRANSACTIONS

For BI 19 revenue transactions originally entered with incorrect coding. The coding error can be the revenue source code, project, program, etc., but NOT the Account (refer to R-2) and NOT posted to the wrong biennium (refer to R-3). Since the correction is within the same Account, use GL 9920 as the offset for the correction.

|      | Document        | Task                 | BI | TC           | DR           | CR          | Document Distribution                |
|------|-----------------|----------------------|----|--------------|--------------|-------------|--------------------------------------|
| Reve | erse the INCO   | RRECT line of coding |    |              |              |             |                                      |
|      | Journal Voucher | Decrease revenue     | 19 | 343 <b>R</b> | (9920)^      | (3210)      | Internal only                        |
|      | AND             |                      |    |              |              |             |                                      |
| Ente | r the CORREC    | CT line of coding    |    |              |              |             |                                      |
|      | Journal Voucher | Increase revenue     | 19 | 343          | 9920^        | 3210        | Internal only                        |
|      |                 |                      |    |              | ^Must use th | he same doo | cument number for both transactions. |
| <br> |                 |                      |    |              |              |             |                                      |

#### (R-5) REVENUE REFUNDS

For revenue that was received in error on or before June 30 and needs to be refunded after June 30: Record the reduction to revenue and establish a payable in BI 19. Select the TC to credit the appropriate payable GL based on who the refund is due to. When cash is transferred in the next biennium, liquidate the payable.

|        | 1   | Document        | Task                                     | BI      | TC     | DR             | CR             | Document Distribution           |
|--------|-----|-----------------|------------------------------------------|---------|--------|----------------|----------------|---------------------------------|
| $\Box$ | Due | to another sta  | te agency with SWV number (treasu        | ry acc  | ount)  | - pay by       | IAP            |                                 |
|        |     | IAP JV          | Reduce revenue, set up payable           | 19      | 644    | 3205           | *5154 <b>V</b> | Internal only                   |
|        |     | Trans Type "B"  | Warrant wrap, liquidate payable          | 21      | 655    | *5154 <b>V</b> | 7140           | AFRS auto-generated transaction |
| $\Box$ | Due | to another sta  | te agency with <b>NO</b> SWV number (tre | easur   | у ассо | ount) - pa     | y by mai       | nual JV                         |
|        |     | Journal Voucher | Reduce revenue, set up payable           | 19      | 543    | 3205           | *5154 <b>V</b> | Internal only                   |
|        |     | Journal Voucher | Liquidate payable, cash payment          | 21      | 863    | *5154 <b>V</b> | 7140           | Copy to OST & other agency      |
| $\Box$ | Due | to another sta  | te agency (local account) - pay by wa    | arrant  | EFT    | use SW         | V if availa    | able)                           |
|        |     | Payment voucher | Reduce revenue, set up payable           | 19      | 196    | 3205           | *5154 <b>V</b> | Internal only                   |
|        |     | Trans Type "B"  | Warrant wrap, liquidate payable          | 21      | 628    | *5154 <b>V</b> | 7120           | AFRS auto-generated transaction |
| $\Box$ | Due | to an outside o | entity  - pay by warrant/EFT (use SW     | ′V if a | vailab | le)            |                |                                 |
|        |     | Payment voucher | Reduce revenue, set up payable           | 19      | 198    | 3205           | 5111           | Internal only                   |
|        |     | Trans Type "B"  | Warrant wrap, liquidate payable          | 21      | 810    | 5111           | 7120           | AFRS auto-generated transaction |

### (E-1) EXPENDITURE ACCRUALS AND PAYMENTS - INTERAGENCY using GL 5154

For goods and services received from another state agency by June 30, but paid for after June 30: Accrue the expenditure and establish a payable in BI 19. When cash is transferred in the next biennium, liquidate the payable. [SAAM 90.20.40; 90.20.50]

|     | Document       | Task                               | BI     | TC    | DR       | CR  | Document Distribution |
|-----|----------------|------------------------------------|--------|-------|----------|-----|-----------------------|
| Due | to another sta | te agency with SWV number (treasur | ry acc | ount) | - pay by | IAP |                       |

### An encumbrance was NOT set up

 $\square$ 

| IAP JV         | Accrue expenditure, set up payable | 19 | 640 | 6505           | *5154 <b>V</b> | Internal only                   |
|----------------|------------------------------------|----|-----|----------------|----------------|---------------------------------|
| Trans Type "B" | Warrant wrap, liquidate payable    | 21 | 651 | *5154 <b>V</b> | 7140           | AFRS auto-generated transaction |

#### A previous encumbrance needs to be liquidated [SAAM 90.20.40]

|     | IAP JV                                                                               | Accrue expenditure, set up payable<br>Liquidate encumbrance | 19 | 641 | 6505<br>9510   | *5154 <b>V</b><br>6410 | Internal only                   |  |  |  |  |
|-----|--------------------------------------------------------------------------------------|-------------------------------------------------------------|----|-----|----------------|------------------------|---------------------------------|--|--|--|--|
|     | Trans Type "B"                                                                       | Warrant wrap, liquidate payable                             | 21 | 651 | *5154 <b>V</b> | 7140                   | AFRS auto-generated transaction |  |  |  |  |
| Due | Due to another state agency with NO SWV number (treasury account) - pay by manual JV |                                                             |    |     |                |                        |                                 |  |  |  |  |
|     | Journal Voucher                                                                      | Accrue expenditure, set up payable                          | 19 | 254 | 6505           | *5154                  | Internal only                   |  |  |  |  |
|     | Journal Voucher                                                                      | Liquidate payable, cash payment                             | 21 | 497 | *5154          | 7140                   | Copy to OST & other agency      |  |  |  |  |

ightarrow Due to another state agency (local account) - pay by warrant/EFT (use SWV number, if available)

#### An encumbrance was NOT set up

| Payment voucher | Accrue expenditure, set up payable | 19 | 137 | 6505           | *5154 <b>V</b> | Internal only                   |  |  |
|-----------------|------------------------------------|----|-----|----------------|----------------|---------------------------------|--|--|
| Trans Type "B"  | Warrant wrap, liquidate payable    | 21 | 815 | *5154 <b>V</b> | 7120           | AFRS auto-generated transaction |  |  |
|                 |                                    |    |     |                |                |                                 |  |  |

#### A previous encumbrance needs to be liquidated [SAAM 90.20.40]

| Payment voucher  | Accrue expenditure, set up payable | 19 | 221 | 6505           | *5154 <b>V</b> | Internal only                   |
|------------------|------------------------------------|----|-----|----------------|----------------|---------------------------------|
| r dyment vodener | Liquidate encumbrance              | ., | 221 | 9510           | 6410           |                                 |
| Trans Type "B"   | Warrant wrap, liquidate payable    | 21 | 815 | *5154 <b>V</b> | 7120           | AFRS auto-generated transaction |

# (E-2) EXPENDITURE - TO CORRECT AN INTERAGENCY PAYMENT THAT WAS ORIGINALLY MADE WITHOUT SETTING UP A "DUE TO OTHER AGENCY" PAYABLE AT JUNE 30

When an expenditure payment for BI 19 activity was made to another state agency after June 30 without posting an interagency accrual (an accrual should have been posted at June 30): Record an interagency payable in BI 19 and reverse it in BI 21. This would be used if you paid an agency by manual JV using TC 263 (DR 6510/CR 7140) but you should have recorded a "Due to Other Agency" GL 5154 at June 30.

| Document        | Task              | BI | TC   | DR      | CR       | Document Distribution |
|-----------------|-------------------|----|------|---------|----------|-----------------------|
| Journal Voucher | Establish payable | 19 | 966  | 7140^   | *5154V   | Internal only         |
| Journal Voucher | Reverse Payable   | 21 | 966R | (7140)^ | *(5154V) | Internal only         |

^Must use the same document number for both transactions.

### (E-3) EXPENDITURE ACCRUALS AND PAYMENTS - INTERAGENCY Not using GL 5154

For goods and services received from another state agency by June 30, but paid for after June 30: Accrue the expenditure and establish a payable in BI 19. (Note: for Medical Aid payments to Labor and Industries, this step is done by the state payroll system, HRMS.) Remember that not all interagency payments use GL 5154, so credit the appropriate payable GL based on SAAM 90.20.50.b. When cash is transferred in the next biennium, liquidate the payable.

|  | Document | Task | BI | TC | DR | CR | Document Distribution |
|--|----------|------|----|----|----|----|-----------------------|
|--|----------|------|----|----|----|----|-----------------------|

# Due to another state agency with SWV number (treasury account) - pay by IAP

#### If expenditure has already been accrued

|        |                                                                                                 | IAP JV          | Liquidate payable, request payment | 21 | 642 | 51 <b>V</b>  | 5111        | Internal only                   |  |  |  |
|--------|-------------------------------------------------------------------------------------------------|-----------------|------------------------------------|----|-----|--------------|-------------|---------------------------------|--|--|--|
|        |                                                                                                 | Trans Type "B"  | Warrant wrap, liquidate payable    | 21 | 652 | 5111         | 7140        | AFRS auto-generated transaction |  |  |  |
|        | lf exp                                                                                          | penditure has   | NOT been accrued                   |    |     |              |             |                                 |  |  |  |
|        |                                                                                                 | IAP JV          | Accrue expenditure, set up payable | 19 | 627 | 6505         | 51 <b>V</b> | Internal only                   |  |  |  |
|        |                                                                                                 | Trans Type "B"  | Warrant wrap, liquidate payable    | 21 | 651 | 51 <b>V</b>  | 7140        | AFRS auto-generated transaction |  |  |  |
| $\Box$ | Due to another state agency with NO SWV number (treasury account) - pay by manual JV            |                 |                                    |    |     |              |             |                                 |  |  |  |
|        |                                                                                                 | Journal Voucher | Accrue expenditure, set up payable | 19 | 212 | 6505         | 51 <b>V</b> | Internal only                   |  |  |  |
|        |                                                                                                 | Journal Voucher | Liquidate payable, cash payment    | 21 | 863 | 51 <b>V</b>  | 7140        | Copy to OST & other agency      |  |  |  |
| $\Box$ | Due to another state agency (local account) - pay by warrant/EFT (use SWV number, if available) |                 |                                    |    |     |              |             |                                 |  |  |  |
|        |                                                                                                 | Payment voucher | Accrue expenditure, set up payable | 19 | 237 | 6505         | 51 <b>V</b> | Internal only                   |  |  |  |
|        |                                                                                                 | Trans Type "B"  | Warrant wrap, liquidate payable    | 21 | 815 | 51_ <b>V</b> | 7120        | AFRS auto-generated transaction |  |  |  |

#### (E-4) EXPENDITURE ACCRUALS AND PAYMENTS - OUTSIDE ENTITY

For goods and services received from a vendor that is not a Washington state agency by June 30, but paid for after June 30 : Accrue the expenditure and establish a payable in BI 19. Select the TC to credit the appropriate payable GL based on who the payment is due to. When cash is transferred in the next biennium, liquidate the payable. [SAAM 90.20.40; 90.30.50]

| Document                                                                    | Task                                                        | BI    | TC      | DR           | CR                  | Document Distribution           |  |  |  |  |  |
|-----------------------------------------------------------------------------|-------------------------------------------------------------|-------|---------|--------------|---------------------|---------------------------------|--|--|--|--|--|
| ue to an outside entity - pay by warrant/EFT (use SWV number, if available) |                                                             |       |         |              |                     |                                 |  |  |  |  |  |
| An encumbrance was NOT set up                                               |                                                             |       |         |              |                     |                                 |  |  |  |  |  |
| Payment voucher                                                             | Accrue expenditure, set up payable                          | 19    | 210     | 6505         | 5111                | Internal only                   |  |  |  |  |  |
| Trans Type "B"                                                              | Warrant wrap, liquidate payable                             | 21    | 818     | 5111         | 7120                | AFRS auto-generated transaction |  |  |  |  |  |
| OR                                                                          |                                                             |       |         |              |                     |                                 |  |  |  |  |  |
| Payment voucher                                                             | Accrue expenditure, set up payable                          | 19    | 237     | 6505         | 51 <b>V</b>         | Internal only                   |  |  |  |  |  |
| Trans Type "B"                                                              | Warrant wrap, liquidate payable                             | 21    | 815     | 51_ <b>V</b> | 7120                | AFRS auto-generated transaction |  |  |  |  |  |
| previous encun                                                              | nbrance needs to be liquidated [SA                          | AM 90 | .20.40] |              |                     |                                 |  |  |  |  |  |
| Payment voucher                                                             | Accrue expenditure, set up payable<br>Liquidate encumbrance | 19    | 211     | 6505<br>9510 | 5111<br>6410        | Internal only                   |  |  |  |  |  |
| Trans Type "B"                                                              | Warrant wrap, liquidate payable                             | 21    | 818     | 5111         | 7120                | AFRS auto-generated transaction |  |  |  |  |  |
| OR                                                                          |                                                             |       |         |              |                     |                                 |  |  |  |  |  |
| Payment voucher                                                             | Accrue expenditure, set up payable<br>Liquidate encumbrance | 19    | 221     | 6505<br>9510 | 51 <b>V</b><br>6410 | Internal only                   |  |  |  |  |  |
| Trans Type "B"                                                              | Warrant wrap, liquidate payable                             | 21    | 815     | 51 <b>V</b>  | 7120                | AFRS auto-generated transaction |  |  |  |  |  |

# (E-5) EXPENDITURE TRANSFERS/CORRECTIONS BETWEEN ACCOUNTS WITHIN THE <u>SAME AGENCY</u> (Treasury accounts)

Expenditures were recorded in the wrong Account in BI 19 and need to be transferred from one Account to another Account within the same agency after June 30: Adjust expenditures and establish an interfund payable and receivable in BI 19. Liquidate the interfund payable and receivable when cash is transferred in the next biennium. Refer to (E-6) and (E-7) for other corrections to expenditures. [SAAM 90.20.60]

|               |                                                                                           | Document        | Task                                            | BI    | TC    | DR             | CR             | Document Distribution   |  |  |  |  |
|---------------|-------------------------------------------------------------------------------------------|-----------------|-------------------------------------------------|-------|-------|----------------|----------------|-------------------------|--|--|--|--|
| The f         | ollow                                                                                     | ing BI 19 tra   | nsactions are <u>REQUIRED,</u> also cho         | ose   | one o | f the BI 2     | 21 cash        | transfer options below: |  |  |  |  |
|               |                                                                                           | Journal Voucher | Set up interfund receivable (receiving Account) | 19    | 271   | *1353          | 6505           | Internal only           |  |  |  |  |
|               |                                                                                           | Journal Voucher | Set up interfund payable (paying Account)       | 19    | 253   | 6505           | *5153          | Internal only           |  |  |  |  |
| For t         | For the BI 21 transactions, choose <u>ONE</u> of the following two cash transfer options: |                 |                                                 |       |       |                |                |                         |  |  |  |  |
| $\Rightarrow$ | Use I                                                                                     | InterFund Tra   | nsfer (IFT) process to transfer cash (          | auton | nated | cash trar      | nsfer in A     | FRS)                    |  |  |  |  |
|               |                                                                                           | IFT JV          | Cash transfer in (receiving Account)            | 21    | 026   | 7140           | *1353 <b>V</b> | Internal only           |  |  |  |  |
|               |                                                                                           | IFT JV          | Cash transfer out (paying Account)              | 21    | 025   | *5153 <b>V</b> | 7140           | Internal only           |  |  |  |  |
|               |                                                                                           | OR              |                                                 |       |       |                |                |                         |  |  |  |  |
|               | Use manual JV process to transfer cash:                                                   |                 |                                                 |       |       |                |                |                         |  |  |  |  |
|               |                                                                                           | Journal Voucher | Cash transfer in (receiving Account)            | 21    | 096   | 7140           | *1353          | Copy to OST             |  |  |  |  |
|               |                                                                                           | Journal Voucher | Cash transfer out (paying Account)              | 21    | 863   | *5153 <b>V</b> | 7140           | Copy to OST             |  |  |  |  |

#### (E-6) EXPENDITURE TRANSFERS/CORRECTIONS BETWEEN BIENNIUMS

For expenditures that were recorded in the wrong biennium and need to be transferred to the correct biennium. The original (incorrectly dated) payment was made after calendar day June 30. Adjust expenditures with an offset to payables in each biennium. Tran codes for other payable GLs are available.

|  | Document | Task | BI | TC | DR | CR | Document Distribution |  |  |  |
|--|----------|------|----|----|----|----|-----------------------|--|--|--|
|  |          |      |    |    |    |    |                       |  |  |  |

#### Expenditure was recorded in BI 21, but should have been recorded in BI 19 Payment was made to an outside entity (GL 5111)

| ment was    |                                   |    |              |        |        |               |  |  |  |  |  |
|-------------|-----------------------------------|----|--------------|--------|--------|---------------|--|--|--|--|--|
| Journal Vou | cher Increase expenditure/payable | 19 | 736          | 6505   | 5111   | Internal only |  |  |  |  |  |
| Journal Vou | cher Decrease expenditure/payable | 21 | 982 <b>R</b> | (6510) | (5111) | Internal only |  |  |  |  |  |

Payment was made to another state agency (GL 5154)

|                 | ······································ |    |              |        |         |               |
|-----------------|----------------------------------------|----|--------------|--------|---------|---------------|
| Journal Voucher | Increase expenditure/payable           | 19 | 254          | 6505   | *5154   | Internal only |
| Journal Voucher | Decrease expenditure/payable           | 21 | 254 <b>R</b> | (6505) | *(5154) | Internal only |
|                 |                                        |    |              |        |         |               |

#### Expenditure was recorded in BI 19, but should have been recorded in BI 21

Payment was made to an outside entity (GL 5111)

| Journal Voucher                                    | Decrease expenditure/payable | 19 | 736R | (6505) | (5111) | Internal only |  |  |  |
|----------------------------------------------------|------------------------------|----|------|--------|--------|---------------|--|--|--|
| Journal Voucher                                    | Increase expenditure/payable | 21 | 982  | 6510   | 5111   | Internal only |  |  |  |
| Payment was made to another state agency (GL 5154) |                              |    |      |        |        |               |  |  |  |

| Journal Voucher | Decrease expenditure/payable | 19 | 254 <b>R</b> | (6505) | *(5154) | Internal only |
|-----------------|------------------------------|----|--------------|--------|---------|---------------|
| Journal Voucher | Increase expenditure/payable | 21 | 254          | 6505   | *5154   | Internal only |

## (E-7) CODING CORRECTIONS ON EXPENDITURE TRANSACTIONS

For BI 19 expenditure transactions originally entered with incorrect coding. The error can be with the subobject code, expenditure authority, project, program, organization index, etc., but NOT the Account (refer to E-5) and NOT posted to the wrong biennium (refer to E-6). Since the correction is within the same Account, use GL 9920 as the offset for the correction.

|        |                                          | Document                                                                                                    | Task                                                                                                    | BI                                                                                                    | TC                                                                                     | DR                                                          | CR                                                            | Document Distribution                                                                                                    |
|--------|------------------------------------------|----------------------------------------------------------------------------------------------------|----------------------------------------------------------------------------------------------------|----------------------------------------------------------------------------------------------------|----------------------------------------------------------------------------------------|-------------------------------------------------------------|---------------------------------------------------------------|----------------------------------------------------------------------------------------------------|
| $\Box$ | Reve                                     | erse the INCO                                                                                                    | RRECT line of coding                                                                                                    |                                                                                                    |                                                                                        |                                                             |                                                               |                                                                                                    |
|        |                                          | Journal Voucher                                                                                                    | Reduce expenditures                                                                                                    | 19                                                                                                    | 345 <b>R</b>                                                                           | (6510)                                                      | (9920)^                                                       | Internal only                                                                                                    |
|        |                                          | AND                                                                                                    |                                                                                                    |                                                                                                    |                                                                                        |                                                             |                                                               |                                                                                                    |
| $\Box$ | Ente                                     | r the CORRE                                                                                                    | CT line of coding                                                                                                    |                                                                                                    |                                                                                        |                                                             |                                                               |                                                                                                    |
|        |                                          | Journal Voucher                                                                                                    | Increase expenditures                                                                                                    | 19                                                                                                    | 345                                                                                    | 6510                                                        | 9920^                                                         | Internal only                                                                                                    |
|        |                                          |                                                                                                    |                                                                                                    |                                                                                                    |                                                                                        | ^Must use t                                                 | he same doo                                                   | cument number for both transactions.                                                                                                    |
| (E-8)  | EXP                                      |                                                                                                    | ECOVERIES AND REIMBURSEME                                                                                                    | NTS                                                                                                    |                                                                                        |                                                             |                                                               |                                                                                                    |
|        | For rec                                  | covery of expendit                                                                                                    | ures due by June 30, but received after June 30:                                                                                                    | Accrue                                                                                                    | the redu                                                                               | uction to ex                                                | penditures                                                    | and establish a receivable in BI 19. Select the TC to                                                                                                    |
|        | debit th<br>receive                      | he appropriate rec<br>ed in the next bien                                                                                                    | eivable GL based on who the recovery is due fro<br>nium, liquidate the receivable.                                                                                                    | m; othe                                                                                                    | r TCs are                                                                              | e available                                                 | for other re                                                  | ceivable GLs refer to TC report. When payment is                                                                                                    |
|        | debit th<br>receive                      | he appropriate rec<br>ed in the next bien<br>Document                                                                                                    | eivable GL based on who the recovery is due fro<br>nium, liquidate the receivable.                                                                                                    | m; othe                                                                                                    | r TCs are                                                                              | e available<br>DR                                           | for other re                                                  | ceivable GLs refer to TC report. When payment is Document Distribution                                                                                       |
|        | debit th<br>receive<br>Due               | he appropriate rec<br>ed in the next bien<br>Document<br>from another                                                                                                    | eivable GL based on who the recovery is due fro<br>nium, liquidate the receivable.<br>Task<br>state agency - payment received by                                                                                                    | m; othe                                                                                                    | TCs are                                                                                | e available<br>DR                                           | for other re                                                  | ceivable GLs refer to TC report. When payment is Document Distribution                                                                                       |
|        | debit th<br>receive<br>Due               | he appropriate rec<br>ed in the next bien<br>Document<br>from another<br>Journal Voucher                                                                                         | Task State agency - payment received by a state of the second state of the second stat | m; othe<br>BI<br>IAP of<br>19                                                                                          | TCs are<br>TC<br>JV<br>261                                                             | e available<br>DR<br>*1354                                  | for other re<br>CR<br>6505                                    | ceivable GLs refer to TC report. When payment is Document Distribution Internal only                                                                         |
|        | debit th<br>receive<br>Due               | he appropriate rec<br>ed in the next bien<br>Document<br>from another<br>Journal Voucher<br>Journal Voucher                                                                      | eivable GL based on who the recovery is due fro<br>nium, liquidate the receivable.<br>Task<br>state agency - payment received by<br>Set up receivable, reduce expenditures<br>Receive cash, liquidate receivable                                                                                                    | m; othe<br>BI<br>IAP of<br>19<br>21                                                                                    | TCs are<br>TC<br>JV<br>261<br>097                                                      | e available<br>DR<br>*1354<br>7140                          | for other re<br>CR<br>6505<br>*1354                           | ceivable GLs refer to TC report. When payment is Document Distribution Internal only Internal only                                                           |
|        | debit th<br>receive<br>Due<br>Due        | he appropriate rec<br>ed in the next bien<br>Document<br>from another<br>Journal Voucher<br>from another                                                                         | eivable GL based on who the recovery is due fro         nium, liquidate the receivable.         Task         state agency - payment received by         Set up receivable, reduce expenditures         Receive cash, liquidate receivable         state agency - payment received by                                                                                                    | BI<br>IAP of<br>19<br>21<br>warrai                                                                                     | TCs are<br>TC<br>JV<br>261<br>097                                                      | e available<br>DR<br>*1354<br>7140<br>heck                  | for other re<br>CR<br>6505<br>*1354                           | ceivable GLs refer to TC report. When payment is Document Distribution Internal only Internal only                                                           |
|        | debit th<br>receive<br>Due<br>Due        | he appropriate rec<br>ed in the next bien<br>Document<br>from another<br>Journal Voucher<br>from another<br>Journal Voucher                                                      | ivable GL based on who the recovery is due fronium, liquidate the receivable.         Task         state agency - payment received by a set up receivable, reduce expenditures         Receive cash, liquidate receivable         state agency - payment received by a set up receivable, reduce expenditures         Set up receivable, reduce expenditures         Set up receivable, reduce expenditures         state agency - payment received by a set up receivable, reduce expenditures         Set up receivable, reduce expenditures                                                                                                    | BI<br>IAP of<br>19<br>21<br>warrai                                                                                     | TCs are<br>TCs are<br>JV<br>261<br>097<br>nt or cl<br>261                              | e available<br>DR<br>*1354<br>7140<br>heck<br>*1354         | for other re<br>CR<br>6505<br>*1354<br>6505                   | ceivable GLs refer to TC report. When payment is Document Distribution Internal only Internal only Internal only                                             |
|        | debit th<br>receive<br>Due<br>Due        | he appropriate rec<br>ed in the next bien<br>Document<br>from another<br>Journal Voucher<br>from another<br>Journal Voucher<br>Cash Receipt                                      | Evaluation of the received on who the recovery is due fronium, liquidate the receivable.     Task     State agency - payment received by     Set up receivable, reduce expenditures     Receive cash, liquidate receivable     State agency - payment received by     Set up receivable, reduce expenditures     Receive cash, liquidate receivable                                                                                                    | BI           IAP oi           19           21           warrai           19           21                               | TCs are<br>TCs are<br>JV<br>261<br>097<br>1000<br>261<br>090                           | e available<br>DR<br>*1354<br>7140<br>heck<br>*1354<br>7110 | for other re<br>CR<br>6505<br>*1354<br>6505<br>*1354V         | ceivable GLs refer to TC report. When payment is Document Distribution Internal only Internal only Internal only Original to OST or TM\$ entry               |
|        | debit th<br>receive<br>Due<br>Due<br>Due | he appropriate rec<br>ed in the next bien<br>Document<br>from another<br>Journal Voucher<br>Journal Voucher<br>Journal Voucher<br>Cash Receipt<br>from an outsid                 | ivable GL based on who the recovery is due fronium, liquidate the receivable.         Task         state agency - payment received by a set up receivable, reduce expenditures         Receive cash, liquidate receivable         state agency - payment received by a set up receivable, reduce expenditures         Receive cash, liquidate receivable         set up receivable, reduce expenditures         Receive cash, liquidate receivable         de entity - payment received by chect                                                                                                    | BI           IAP of           19           21           warran           19           21           k or E              | TCs are<br>TCs are<br>JV<br>261<br>097<br>nt or cl<br>261<br>090<br>FT                 | e available<br>DR<br>*1354<br>7140<br>heck<br>*1354<br>7110 | for other re<br>CR<br>6505<br>*1354<br>6505<br>*1354V         | ceivable GLs refer to TC report. When payment is Document Distribution Internal only Internal only Internal only Original to OST or TM\$ entry               |
|        | debit th<br>receive<br>Due<br>Due<br>Due | he appropriate rec<br>ed in the next bien<br>Document<br>from another<br>Journal Voucher<br>Journal Voucher<br>from another<br>Cash Receipt<br>from an outsic<br>Journal Voucher | Evaluation of the recovery is due from the receivable of the receivable.     Task     State agency - payment received by     Set up receivable, reduce expenditures     Receive cash, liquidate receivable     State agency - payment received by     Set up receivable, reduce expenditures     Receive cash, liquidate receivable     Set up receivable, reduce expenditures     Receive cash, liquidate receivable     Set up receivable, reduce expenditures     Receive cash, liquidate receivable     Set up receivable, reduce expenditures     Receive cash, liquidate receivable     Set up receivable, reduce expenditures                                                                                                    | BI           IAP or           19           21           warran           19           21           k or E           19 | TCs are<br>TCs are<br><i>JV</i><br>261<br>097<br>097<br>261<br>090<br><i>FT</i><br>241 | DR<br>*1354<br>7140<br>heck<br>*1354<br>7110<br>1312        | for other re<br>CR<br>6505<br>*1354<br>6505<br>*1354V<br>6505 | ceivable GLs refer to TC report. When payment is Document Distribution Internal only Internal only Internal only Original to OST or TM\$ entry Internal only |

#### (C-1) "REVENUE REFUND" WARRANT CANCELLATIONS - the warrant WILL NOT be reissued

For refund of BI 19 revenue warrants (TC 198) issued in error that need to be cancelled after June 30: Increase revenue, reduce payable (if necessary) and record the cancellation. Note that the date on the warrant determines which transactions are required.

|        |                                                                 |                                            |    |     | ALL REVE | NUE           |                       |
|--------|-----------------------------------------------------------------|--------------------------------------------|----|-----|----------|---------------|-----------------------|
|        | Document                                                        | Task                                       | BI | TC  | DR       | CR            | Document Distribution |
| lf the | If the warrant was dated PRIOR to 7/1/19                        |                                            |    |     |          |               |                       |
|        | Journal Voucher                                                 | Record cancellation, increase cash revenue | 19 | 449 | 7130     | 3210          | Copy + warrant to OST |
| lf the | warrant was                                                     | dated AFTER 6/30/19                        |    |     |          |               |                       |
|        | Journal Voucher Clear BI 19 payable/increase accrued revenue 19 |                                            |    |     | 5111     | 3205          | Internal only         |
|        | Journal Voucher                                                 | Record cancellation, clear BI 21 payable   | 21 | 455 | 7130     | 5111 <b>V</b> | Copy + warrant to OST |

#### (C-2) "EXPENDITURE" WARRANT CANCELLATIONS - the warrant WILL NOT be reissued

For BI 19 expenditure warrants issued in error that need to be cancelled after June 30: Reduce expenditures, reduce payable (if necessary) and record the cancellation. Note that the date on the warrant AND the original transaction code determine which transactions are required.

|        |        | Document        | Task                                           | BI      | TC     | DR           | CR            | Document Distribution |
|--------|--------|-----------------|------------------------------------------------|---------|--------|--------------|---------------|-----------------------|
| $\Box$ | If the | warrant was o   | dated PRIOR to 7/1/19 and was origi            | nally i | issuea | with TC      | 210, 21       | 1, 221, 237           |
|        |        | Journal Voucher | Record cancellation, reduce expenditures       | 19      | 451    | 7130         | 6510          | Copy + warrant to OST |
| $\Box$ | If the | warrant was o   | dated AFTER 6/30/19 and was origin             | ally is | sued   | with TC 2    | 210 or 21     | 11                    |
|        |        | Journal Voucher | Clear BI 19 payable/reduce accrued expenditure | 19      | 290    | 5111         | 6505          | Internal only         |
|        |        | Journal Voucher | Record cancellation, and clear BI 19 payable   | 21      | 455    | 7130         | 5111 <b>V</b> | Copy + warrant to OST |
| $\Box$ | If the | warrant was o   | dated AFTER 6/30/19 and was origin             | ally is | sued   | with TC 2    | 221 or 23     | 37                    |
|        |        | Journal Voucher | Clear BI 19 payable/reduce accrued expenditure | 19      | 218^   | 51_ <b>V</b> | 6505          | Internal only         |
|        |        | Journal Voucher | Record cancellation, and clear BI 19 payable   | 21      | 455    | 7130         | 51 <b>V</b>   | Copy + warrant to OST |

^ TC 218 requires reference document number, but match is not required

#### (C-3) CANCELLATION OF WARRANT, the warrant will be REISSUED for the same amount

For revenue refund OR expenditure warrants that need to be cancelled after June 30 and will be reissued for the same amount: Record the cancellation and establish a payable. Liquidate the payable when the warrant is reissued. Note that the date on the warrant being cancelled determines which transactions are required in which biennium. Also note that this process should be used only if original coding (revenue or expenditure) was correct.

|        | Document        | Task                                   | BI | TC  | DR            | CR            | Document Distribution           |
|--------|-----------------|----------------------------------------|----|-----|---------------|---------------|---------------------------------|
| lf the | warrant was o   | dated PRIOR to 7/1/19                  |    |     |               |               |                                 |
|        | Journal Voucher | Record cancellation, establish payable | 19 | 455 | 7130          | 5194 <b>V</b> | Copy + warrant to OST           |
|        | Payment Voucher | Liquidate payable, reissue payment     | 19 | 951 | 5194 <b>V</b> | 5111          | Internal only                   |
|        | Trans Type "B"  | Warrant wrap, clear payable            | 21 | 817 | 5111          | 7120          | AFRS auto-generated transaction |
| lf the | warrant was o   | dated AFTER 6/30/19                    |    |     |               |               |                                 |
|        | Journal Voucher | Record cancellation, establish payable | 21 | 455 | 7130          | 5194 <b>V</b> | Copy + warrant to OST           |
|        | Payment Voucher | Liquidate payable, reissue payment     | 21 | 951 | 5194 <b>V</b> | 5111          | Internal only                   |
|        | Trans Type "B"  | Warrant wrap, clear payable            | 21 | 397 | 5111          | 7120          | AFRS auto-generated transaction |

#### (A-1) ESTIMATED ACCRUED EXPENDITURES AND SUBSEQUENT PAYMENTS

For goods and services received by June 30, for which an actual invoice has not been received: The source for this accrual could be a purchase document, contract, an "estimated" invoice, or other. Record an estimated accrued expenditure and establish a payable, but do NOT make the payment (BI 21 transaction) until an ACTUAL invoice is received so the actual amount is known. When the ACTUAL invoice is received, make the payment and liquidate the payable up to the amount accrued. SAAM requires agencies to monitor the liquidation of estimated accruals at the Account/Expenditure Authority level. [SAAM 90.20.40; 90.20.50.a; 90.20.55] Refer to A-2 if estimate was overstated; refer to A-3 if estimate was understated.

|        |                                                                                                    | Document           | Task                                     | BI     | TC                       | DR           | CR          | Document Distribution           |  |  |  |
|--------|----------------------------------------------------------------------------------------------------|--------------------|------------------------------------------|--------|--------------------------|--------------|-------------|---------------------------------|--|--|--|
| The f  | ollow                                                                                                    | ving BI 19 trai    | nsaction is <u>REQUIRED</u> , also choos | se on  | e of th                  | ne BI 21     | paymen      | t options below:                |  |  |  |
|        |                                                                                                    | Journal Voucher    | Accrue estimated expend, record payable  | 19     | 830                      | 6560         | 51 <b>V</b> | Internal only                   |  |  |  |
| In Bl  | 21, c                                                                                                    | hoose <u>ONE</u> o | f the following six payment option       | s:     |                          |              |             |                                 |  |  |  |
|        | Pay at Account level only - no special reporting available                                                   |                    |                                          |        |                          |              |             |                                 |  |  |  |
| $\Box$ | Due                                                                                                    | to another sta     | te agency with SWV number (treasu        | ry acc | ount)                    | - pay by     | IAP         |                                 |  |  |  |
|        |                                                                                                    | IAP JV             | Reduce payable, request payment          | 21     | 649 <sup>#</sup>         | 51 <b>V</b>  | *5154       | Internal only                   |  |  |  |
|        |                                                                                                    | Trans Type "B"     | Warrant wrap, clear payable              | 21     | 631                      | *5154        | 7140        | AFRS auto-generated transaction |  |  |  |
| $\Box$ | Due                                                                                                    | to another sta     | te agency with SWV number, <u>not</u> G  | L 515  | <b>4</b> - pa            | ay by IAF    | P [SAAM     | 90.20.50.b]                     |  |  |  |
|        |                                                                                                    | IAP JV             | Reduce payable, request payment          | 21     | 642#                     | 51 <b>V</b>  | 5111        | Internal only                   |  |  |  |
|        |                                                                                                    | Trans Type "B"     | Warrant wrap, clear payable              | 21     | 652                      | 5111         | 7140        | AFRS auto-generated transaction |  |  |  |
| $\Box$ | Due                                                                                                    | to another sta     | te agency with NO SWV number (tre        | asury  | accol                    | unt) - pay   | / by man    | ual JV                          |  |  |  |
|        |                                                                                                    | Journal Voucher    | Reduce payable, cash payment             | 21     | 863                      | 51 <b>V</b>  | 7140        | Copy to OST & other agency      |  |  |  |
| $\Box$ | Due to another state agency (local account) or an outside entity - pay by warrant/EFT (use SWV if available) |                    |                                          |        |                          |              |             |                                 |  |  |  |
|        |                                                                                                    | Payment voucher    | Reduce payable, issue payment            | 21     | <b>9</b> 55 <sup>#</sup> | 51 <b></b> V | 5111        | Internal only                   |  |  |  |
|        |                                                                                                    | Trans Type "B"     | Warrant wrap, clear payable              | 21     | 397                      | 5111         | 7120        | AFRS auto-generated transaction |  |  |  |

# requires a subobject, use the same subobject that was used on the tc 830 accrual.

#### Pay with appropriation type X and detail coding - special reporting available<sup>1</sup>

| Due                                                                                          | ue to another state agency with SWV number (treasury account) - pay by IAP |  |  |   |  |  |  |  |  |  |  |
|----------------------------------------------------------------------------------------------|----------------------------------------------------------------------------|--|--|---|--|--|--|--|--|--|--|
| IAP JV Reduce payable, request payment 21 635 <sup>#</sup> 51_V *5154 Internal only          |                                                                            |  |  |   |  |  |  |  |  |  |  |
| Trans Type "B" Warrant wrap, clear payable 21 631 *5154 7140 AFRS auto-generated transaction |                                                                            |  |  |   |  |  |  |  |  |  |  |
| _                                                                                            |                                                                            |  |  | _ |  |  |  |  |  |  |  |

Due to another agency with NO SWV number - pay by warrant; OR, Due to another state agency (local account) or outside entity - pay b

| t                                                                                           | to another state agency (local account) or outside entity - pay by warrant/EFT (use SWV if available) |                             |    |     |      |      |                                 |  |  |  |  |
|---------------------------------------------------------------------------------------------|----------------------------------------------------------------------------------------------------|-----------------------------|----|-----|------|------|---------------------------------|--|--|--|--|
| Payment voucher Reduce payable, request payment 21 828 <sup>#</sup> 51_V 5111 Internal only |                                                                                                    |                             |    |     |      |      |                                 |  |  |  |  |
|                                                                                             | Trans Type "B"                                                                                        | Warrant wrap, clear payable | 21 | 397 | 5111 | 7120 | AFRS auto-generated transaction |  |  |  |  |

# requires a subobject, use the same subobject that was used on the tc 830 accrual.

<sup>1</sup> <u>Special reporting available:</u> The report available in Enterprise Reporting called "Project Billing Flexible" (by project) reports certain prior period estimated expenditures (GL 51XX using appn type X) in a separate column and in project-to-date totals. However, this report is currently not working correctly. Until it is corrected, use AFRS report MCP482 which can be run on the AFRS on-demand reporting screens (select function RD on main menu). Be aware that there is a per page cost for on-demand reports.

#### (A-2) ADJUSTMENTS - ESTIMATED ACCRUED EXPENDITURES WERE OVERSTATED

If all actual invoices have been received and paid and there is a remaining unliquidated balance in estimated accrued expenditures, the payable balances need to be adjusted to zero. The transaction depends on when the adjustment is made. SAAM requires agencies to monitor the liquidation of estimated accruals at the Account/Expenditure Authority level. [SAAM 90.20.40; 90.20.45; 90.30.35.a]

|        |      | Document         | Task                                              | BI          | TC           | DR           | CR               | Document Distribution |
|--------|------|------------------|---------------------------------------------------|-------------|--------------|--------------|------------------|-----------------------|
| $\Box$ | To a | djust FY 19 es   | timated accrued expenditures prior                | <u>o</u> Ph | ase 2        | cutoff       |                  |                       |
|        |      | Journal Voucher  | Reduce estimated expenditure and payable          | 19          | 830 <b>R</b> | (6560)       | (51_V)           | Internal only         |
| $\Box$ | To a | djust BI 19 or j | prior estimated accrued expenditures              | afte        | r_Phas       | se 2 cuto    | off              |                       |
|        |      | Journal Voucher  | Liquidate payable, record prior period adjustment | 21          | 588          | 51_ <b>V</b> | 3215<br>src 0486 | Internal only         |

#### (A-3) ADJUSTMENTS - ESTIMATED ACCRUED EXPENDITURES WERE UNDERSTATED

If an invoice is received and there is not enough balance in estimated accrued expenditures to pay it (i.e. actual payables have exceeded estimated accrued expenditures), the agency must process the difference as a Belated Claim. Refer to SAAM 85.40.10 or call your OFM Accounting Consultant for further assistance on belated claims. SAAM requires agencies to monitor the liquidation of estimated accruals at the Account/Expenditure Authority level. [SAAM 90.20.40; 90.20.47, 90.30.35.b]

#### (A-4) ESTIMATED ACCRUED REVENUE AND SUBSEQUENT RECEIPTS

For revenue that meets the recognition criteria by June 30, but the amount cannot be calculated exactly: Record estimated accrued revenue and establish a receivable. When the actual amount is known, send an ACTUAL invoice to the payor. When the revenue is received, receipt the cash and liquidate the receivable up to the estimated amount accrued. (For example, revenues that are based on expenditures are dependent upon the payee having complete expenditure information.) [SAAM 90.20.55]

|                                                                                          | Document        | Task                                        | BI | TC  | DR           | CR   | Document Distribution |  |  |  |
|------------------------------------------------------------------------------------------|-----------------|---------------------------------------------|----|-----|--------------|------|-----------------------|--|--|--|
| The following BI 19 transaction is <u>REQUIRED</u> for all of the BI 21 receipt options: |                 |                                             |    |     |              |      |                       |  |  |  |
|                                                                                          | Journal Voucher | Record receivable, accrue estimated revenue | 19 | 150 | 13_ <b>V</b> | 3260 | Internal only         |  |  |  |
| For the BI 21 transactions, choose <u>ONE</u> of the following two cash receipt options: |                 |                                             |    |     |              |      |                       |  |  |  |
|                                                                                          |                 |                                             |    |     |              |      |                       |  |  |  |

|        |      | ipt at / leeealin | ne epecial epecial gara               |         |                 |      |             |                               |
|--------|------|-------------------|---------------------------------------|---------|-----------------|------|-------------|-------------------------------|
|        |      | Cash Receipt      | Receive cash, reduce receivable       | 21      | 090             | 7110 | 13 <b>V</b> | Original to OST or TM\$ entry |
| $\Box$ | Rece | eipt with reven   | ue source code - special reporting av | /ailabi | le <sup>1</sup> |      |             |                               |
|        |      | Cash Receipt      | Receive cash, reduce receivable       | 21      | 835             | 7110 | 13V         | Original to OST or TM\$ entry |

#### (A-5) ADJUSTMENTS - ESTIMATED ACCRUED REVENUE WAS OVERSTATED

If all payments based on actual invoices have been received and there is a remaining balance in estimated accrued revenue (GL 3260), it needs to be adjusted to zero. The transaction depends on when the adjustment is made. Use the original source coding for the adjustment transaction. [SAAM 90.20.20]

|                                                                                |      | Document        | Task                                       | BI    | TC           | DR             | CR     | Document Distribution |
|--------------------------------------------------------------------------------|------|-----------------|--------------------------------------------|-------|--------------|----------------|--------|-----------------------|
| $\Box$                                                                         | To a | djust BI 19 est | imated accrued revenue <u>prior to</u> Pha | ase 2 | cutoff       |                |        |                       |
|                                                                                |      | Journal Voucher | Reduce receivable and estimated revenue    | 19    | 150 <b>R</b> | (13_ <b>V)</b> | (3260) | Internal only         |
| To adjust BI 19 or prior estimated accrued revenue <u>after</u> Phase 2 cutoff |      |                 |                                            |       |              |                |        |                       |
|                                                                                |      | Journal Voucher | Reduce receivable and current revenue      | 21    | 005 <b>R</b> | (13_V)         | (3210) | Internal only         |

#### (A-6) ADJUSTMENTS - ESTIMATED ACCRUED REVENUE WAS UNDERSTATED

If more revenue is received than was originally estimated, record as current year revenue with appropriate source code. [SAAM 90.20.20]

| Document     | Task                                          | BI | TC  | DR   | CR   | Document Distribution         |
|--------------|-----------------------------------------------|----|-----|------|------|-------------------------------|
| Cash Receipt | Record cash receipt, increase current revenue | 21 | 001 | 7110 | 3210 | Original to OST or TM\$ entry |

#### (M-1) RECEIVABLE/PAYABLE GENERAL LEDGER CODE CORRECTIONS

For BI 19 transactions originally entered with an incorrect General Ledger code. An example of this is when a payable or receivable should have been recorded as an **interagency** payable/receivable (GL 5154 or 1354), but was recorded as an accounts payable/receivable (GL 5111 or 1312) in error. In order to balance interagency payables and receivables the GL code needs to be corrected. Since the correction is within the same Account and there is no effect on cash, use GL 9920 as the offset for the correction.

|                                             |       | Document        | Task                                     | BI | TC           | DR          | CR             | Document Distribution |
|---------------------------------------------|-------|-----------------|------------------------------------------|----|--------------|-------------|----------------|-----------------------|
| $\Box$                                      | То со | orrect a Payat  | <mark>ole</mark> General Ledger code     |    |              |             |                |                       |
|                                             |       | Journal Voucher | Reverse the INCORRECT payable GL code    | 19 | 347 <b>R</b> | (9920)^     | (51 <b>V</b> ) | Internal only         |
|                                             |       | Journal Voucher | Enter the CORRECT payable GL code        | 19 | 347          | 9920^       | 51 <b>V</b>    | Internal only         |
| To correct a Receivable General Ledger code |       |                 |                                          |    |              |             |                |                       |
|                                             |       | Journal Voucher | Reverse the INCORRECT receivable GL code | 19 | 348 <b>R</b> | (13_V)      | (9920)^        | Internal only         |
|                                             |       | Journal Voucher | Enter the CORRECT receivable GL code     | 19 | 348          | 13 <b>V</b> | 9920^          | Internal only         |

^Use the same document number for both transactions within the same biennium so that GL 9920 will clear.

#### If the receivable/payable liquidation has already posted in BI 21 you will need to make additional entries.

These transactions would be entered if an accrual was posted in BI 19 AND the liquidation has already posted in BI 21. For a receivable, the BI 21 liquidation would have posted if the receipt was processed (cash receipt, manual JV). For a payable, the BI 21 liquidation would have posted if a payment was processed (EFT, IAP, warrant or manual JV).

#### To correct a **<u>Payable</u>** General Ledger code (liquidation has already posted in BI 21)

|                                                                                                    |                 | · · · ·                                  |    |              |             |        |               |  |
|----------------------------------------------------------------------------------------------------|-----------------|------------------------------------------|----|--------------|-------------|--------|---------------|--|
|                                                                                                    | Journal Voucher | Reverse liquidation of INCORRECT GL code | 21 | 348 <b>R</b> | (51_V)      | (9920) | Internal only |  |
| Journal Voucher                                                                                     |                 | Liquidate the CORRECT payable GL code    | 21 | 348          | 51 <b>V</b> | 9920   | Internal only |  |
| To correct a <b><u>Receivable</u></b> General Ledger code (liquidation has already posted in BI 21) |                 |                                          |    |              |             |        |               |  |
|                                                                                                    | Journal Voucher | Reverse liquidation of INCORRECT GL code | 21 | 347 <b>R</b> | (9920)      | (13_V) | Internal only |  |
|                                                                                                    | Journal Voucher | Liquidate the CORRECT receivable GL code | 21 | 347          | 9920        | 13 V   | Internal only |  |

#### (M-2) CORRECTIONS TO CAPITAL ASSET GENERAL LEDGER CODES

For corrections that affect capital asset general ledger codes, refer to separate documents on OFM Accounting Division website: http://www.ofm.wa.gov/resources/capitalassets.asp or contact your OFM Accounting Consultant.